#### Short-Term Rental Accommodation

**Registrant and Host** 

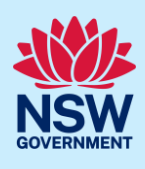

# Renewing a STRA Property

STRA properties must be renewed every 12 months to remain active on the STRA Premises register. The registrant will start receiving renewal reminders via email at 45, 30, 7, and 0 days before the renewal end date.

If the property is not renewed by the end date, registrants have an additional 90-day grace period to renew the property. In this time no further bookings may be recorded on the property. Email reminders will be issued at 60 and 30 days before the grace period ends.

If the property is not renewed before the end of the grace period, the property will be automatically de-registered. Once the property is de-registered it cannot be renewed and a new property registration must be completed.

If a STRA registration has incomplete information, you will be prompted to complete the information when renewing the registration.

To renew a STRA property listing, follow the steps outlined below.

### Locating the STRA Property

1. Log in to the NSW Planning Portal and click STRA Listings from the main menu to open the STRA Properties area.

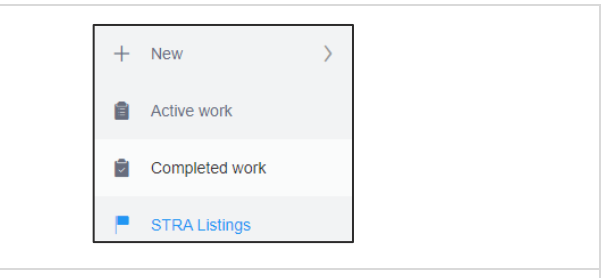

**Note**: The STRA Properties area will open displaying all STRA properties that have been registered under your Portal account.

| 5           | STRA Properties                                                                                                    |  |                                       |  |              |              |            |                    |                 |
|-------------|----------------------------------------------------------------------------------------------------|--|---------------------------------------|--|--------------|--------------|------------|--------------------|-----------------|
| This<br>Nev | This page displays the completed Short term Rental Accommodation (STRA) properties registered by this account. Any in progress registrations can be viewed on the active work NSW Planning Portal databoard. To add a new STRA listing, select the "Add new listing" button below. You can also add a new listing by selecting "STRA Registration" from the New manu on the left. |  |                                       |  |              |              |            |                    |                 |
| G           | Property ID                                                                                                    |  | Site Address                          |  | Hosting Type | Renewal Date | Status     | Sub Status         | Add new listing |
| Þ           | PID-STRA-441                                                                                                    |  | 70 BAR BEACH AVENUE THE JUNCTION 2291 |  | Non-Hosted   | 30/08/2023   | Registered | Active             | Actions ~       |
| Þ           | PID-STRA-19-1                                                                                                    |  | 20 BATES DRIVE KAREELA 2232           |  | Non-Hosted   | 29/07/2023   | Blocked    | Unpaid Renewal Fee | Actions ~       |
| Þ           | PID-STRA-48                                                                                                    |  | 18 HARLEY STREET BOWRAL 2576          |  | Non-Hosted   | 29/10/2022   | Registered | Active             | Actions ~       |

## Renewing a STRA Property Listing

2. Select Renew my listing from the properties Actions dropdown menu.
Renew my Listing
Manage Self Booking
Add/Modify host details

© State of New South Wales through Department of Planning and Environment 2022. Information contained in this publication is based on knowledge and understanding at the time of writing, September 2022, and is subject to change. For more information, please visit dpie.nsw.gov.au/copyright <a href="https://www.gov.au/copyright"></a> <a href="https://www.gov.au/copyright">CM9 Reference></a>

#### Short-Term Rental Accommodation

#### **Registrant and Host**

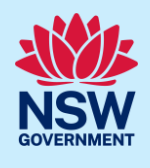

**Note:** The STRA Registration screen will display. If your registration is missing information that must be completed as a result of form changes made following the release of the STRA service you will prompted to complete the information before continuing to pay the renewal fee.

|                                                                           | Renewals                                                                            |                                                                                              | Payment                          |                      | Resolve            |  |
|---------------------------------------------------------------------------|-------------------------------------------------------------------------------------|----------------------------------------------------------------------------------------------|----------------------------------|----------------------|--------------------|--|
| 1. Registrant deta                                                        | ils 2. Dwelling details                                                             | 3. Host details 4. Le                                                                        | egal and compliance requirements | 5. Review and submit |                    |  |
|                                                                           |                                                                                     |                                                                                              |                                  |                      |                    |  |
| B. Click Save<br>the review<br>complete<br>with an * the<br>any necession | and continue<br>and submit se<br>any mandatory<br>hat are incomp<br>sary informatio | until you reach<br>ection and<br>v fields markec<br>olete or <b>update</b><br>on along the w | n<br>d<br>ay.                    | Save an              | d <u>c</u> ontinue |  |

**Note:** The STRA registration status will change to pending payment. The renewal will not be complete until the renewal fee is paid.

### Paying the renewal fee

| 5. Click Pay now to be taken to the payment screen.                            | This application requires a payment.         Payment required What is this?         Pay to:       Department of Planning, Industry and Environment         Payment Type:       Short Term Rental Accommodation Application Fee         Total Amount due:       \$25.00         Pay now       Pay now |
|--------------------------------------------------------------------------------|----------------------------------------------------------------------------------------------------|
| <b>6. Select</b> the payment type and follow the prompts to make your payment. | Payment options                                                                                                    |
| Note: BPAY payments can take up to 3 business                                  | days to process. All other payments are promptly processed                                                                                                    |

### Short-Term Rental Accommodation

### **Registrant and Host**

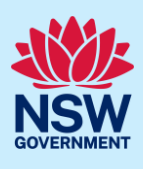

| 8. Click Pay now to submit the payment. | Amount<br>Merchant fee including GST (VISA) ⑦<br>Total amount | \$25.00<br>\$0.11<br><b>\$25.11</b> |
|-----------------------------------------|---------------------------------------------------------------|-------------------------------------|
|                                         | Cancel                                                        | Pay now                             |

**Note:** Once the payment is processed you will be redirected back to the STRA registration. If you selected an instant payment method, a confirmation message will be displayed.

You have successfully renewed your property. Your property ID is PID-STRA-19-1

End of steps

# If you need more information

- Click the Help link at the top of the screen to access the NSW Planning Portal help pages and articles.
- Review the Frequently Asked Questions <u>https://www.planningportal.nsw.gov.au/support/frequently-asked-questions</u> and / or contact ServiceNSW on 1300 305 695.
- For STRA Register questions, please contact the NSW Planning Portal team at <a href="mailto:stra@dpie.nsw.gov.au">stra@dpie.nsw.gov.au</a>.